Budu se snažit to vysvětlit co nejvíce po lopatě.. Takže se jedná o přesouvání jednotlivých výrobků mezi skladem a zakázkami. Pan ing. Strach mi zde dal schéma jedné jednoduché zakázky, kterou Vám zde zdokumentuji. Na základě tohoto schématu můžete vytvořit ze subdodávek a Vámi vyrobeného materiálu jakoukoliv zakázku.

Výrobní proces výrobku AK 2000

Subdodávky – Krabička 1000KS (tyhle věci kupujete)

Součásti výrobku – železo 22, železná tyčinka 22, železná podložka 22 (tyhle věci vyrábíte)

Výrobek AK 2000 se skládá – z 1 ks krabička, 1 ks železo 22, 1 ks železné tičinky, 1 ks železné podložky.

Způsob evidence v systému pracant.

Vytvoření zakázky pro Vámi vyráběné kusy.

| Zakázka: 1<br>Kód: 1000 | Při kolizi se automaticky změní | Typ zakázky        | O Oprava           |
|-------------------------|---------------------------------|--------------------|--------------------|
| Císlo objednávky:       | 0                               |                    |                    |
| Název: výroba železa 22 |                                 | O Senova vyroba    |                    |
| Výkres:                 |                                 | Komentář-obchodní: |                    |
| Mateřská zak:           | 9. 5. 2008                      |                    | <u>A</u>           |
| Datum montáže           |                                 |                    |                    |
| Odhadovaný čas:         | 00:00 KS r                      | ná být             |                    |
| Čas montáže:            |                                 | beno               |                    |
| Předpokládaná cena      | a: 0                            |                    |                    |
| Počet kusů seri         | e: 5000                         |                    |                    |
| Op. Ukončení:           | 3994 - DOKONČENO 😽              | ope                | race pro dokončení |
| Finální<br>výrobek:     | 1 - železo 22                   |                    | - velmi důležité 🔤 |
| STAV: Aktivní           |                                 |                    |                    |
| Komentář - výrobní:<br> | zde finální vy<br>tj železo     | ýrobek -<br>22     |                    |
|                         | X STORNO                        |                    | <u> </u>           |

Nyní jsme vyrobily zakázku na výrobek železo 22 v hodnotě 5000 kusů.

Takhle to provedete se všemi Vámi vyráběnými komponenty. Budou tu "neukončené" zakázky. Uvidíte, li ve skladu, že máte v hodnotě plánováno nedostatek, jednoduše zvýšíte počet kusů série – viz dále.

Operace pro dokončení je velmi důležitá, jelikož zaměstnanec si klikne zakázka "výroba železa 22", úkon "ABC", vyrobeno kusů "5000" a potvrdí svým jménem – takhle se systém dozví, kolik kusů bylo vyrobeno.

Vytvoření zakázky pro AK 2000.

| Kód: 1004 Při kalai se ev/ornelicky<br>Číslo objednávky: 0<br>Název: AK 2000 |                    | omelicky změní Typ zakázky<br>⊙ Kusová výroba Oprava<br>⊙ Sériová výroba OZáruční oprava |   |
|------------------------------------------------------------------------------|--------------------|------------------------------------------------------------------------------------------|---|
| Výkres:                                                                      |                    | Komentář-obchodní:                                                                       |   |
| Mateřská zak:                                                                |                    | ×                                                                                        | ~ |
| Zákazník:                                                                    | dievo.             | · 🔁                                                                                      |   |
| Datum zadání:                                                                | 9.5.2008           | M                                                                                        |   |
| Termín dodávky:                                                              | 9. 5.2008          |                                                                                          |   |
| Datum montáže:<br>Odhadovaný čas: 0000                                       |                    | zde zadáte, kolik<br>výrobků AK 2000                                                     |   |
| Čas montáže:                                                                 | 00:00              | chcete vyrobit                                                                           |   |
| Předpokládaná cen                                                            | a: 0               |                                                                                          |   |
| Počet kusů seri                                                              | ie: 6000           |                                                                                          |   |
| Dp. Ukončení:                                                                | 399 <b>4</b> - DOK | KONČEND 😽                                                                                |   |
| Finální<br>Nrobek:                                                           | 4 - AK 2000        | × *                                                                                      | 2 |
| STAV: Aktivni                                                                |                    | do finálního                                                                             |   |
| Comentář - výrobní:                                                          |                    | výrobku<br>zadáte<br>výrobek AK                                                          | 2 |
|                                                                              |                    |                                                                                          |   |

Tohle je zakázka na výrobu 6 000 ks AK 2000, u kterého víme, že se skládá z komponentů -

Železná tyčinka 22 Železo 22 Železná podložka 22

Pro které máme vytvořeny zakázky na 5 000 kusů.

Nyní do zakázky AK 2000 musíme přidat předpokládaný materiál železo 22, železná tyčinka 22, železná podložka 22. To uděláme následovně.

V menu zakázky, předpokládaný materiál dáme vložit nový předpokládaný materiál.

| shinks filmon firmus Redarkishe Mate | ett Přednokládaná m                                                                        | aterial r.                           | hdadisha                            | Casara     | Debungata   | Indian an Andanish Retark                                           |
|--------------------------------------|--------------------------------------------------------------------------------------------|--------------------------------------|-------------------------------------|------------|-------------|---------------------------------------------------------------------|
| Kazky Ukony Upravy Podzakazky Mare   | met resperancery m                                                                         | arene [31                            | ipdcgaxkh                           | rinance    | Documenty   | vydans na dodacich istech                                           |
| Název: 1004                          | Celkem cena: 0<br>Ikem množství: 18 Ol                                                     | Zakázka(y<br>,00 Kč 70<br>00,000 71  | ) / Zobrazer<br>,00 Kč<br>8 000,000 | ný materiá | a           |                                                                     |
| Nézev                                | Množstvi                                                                                   | Jednoika                             | Cena za                             | ednotku    | Cons Celkem | Poslední zněne                                                      |
| železná podlažka 22                  | 6 000,000                                                                                  | ke                                   |                                     | 0,00       | 0,00        | SYSADMIN                                                            |
| železná tyčinka 22                   | 6 000,000                                                                                  | ks                                   |                                     | 0,00       | 0,00        | SYSADMIN                                                            |
| železo 22                            | 6 000,000                                                                                  | ks                                   |                                     | 0,00       | 0,00        | SYSADMIN                                                            |
|                                      |                                                                                            |                                      |                                     |            | pro         | material AV 200                                                     |
|                                      | Nateriál předpokláda                                                                       | uý:                                  |                                     |            | p           | otřebujeme 6000                                                     |
|                                      | Název: 3.                                                                                  | 9 <b>7</b><br>3 - železná p          | odkižka 22                          |            | pi<br>po    | o materiál AK 200<br>otřebujeme 6000<br>odložek, tyčinek a          |
|                                      | Název: 3.<br>Mázev: 3.<br>Množství: 6000                                                   | 17<br>3-železná ;<br>Jedr            | odožka 22<br>rotka: ka              | ~          | <b>P</b>    | o materiál AK 200<br>otřebujeme 6000<br>odložek, tyčinek a<br>želez |
|                                      | lateriál předpekládar<br>Název: 3-<br>Množství: 6000<br>Cena za jednotl                    | 17<br>3 - železně p<br>Jedn<br>tu: 0 | odožka 22<br>I <b>otka:</b> ka      | Kč         | <b>•</b>    | o materiál AK 200<br>otřebujeme 6000<br>odložek, tyčinek a<br>želez |
|                                      | Názevi (1) předpekláda<br>Název: 3:<br>Množství: 6000<br>Cena za jednoti<br>Cena celkem: 0 | 3-želeanā;<br>Jedr<br>tu:0           | odožka 22<br>rotka: ka              | KČ<br>(č   | Pi<br>V     | o materiál AK 200<br>otřebujeme 6000<br>odložek, tyčinek a<br>želez |

Mezitím nám pracovníci (stroje) vyrobili 3500 součástek železo 22, 7000 železných tyčinek a 3500 železných podložek.

Výrobky přesuneme na sklad následovně. Kliknutím pravého tlačítka na danou zakázku a volbou převést zakázky na sklad.

| 📕 Převést vyrobené kusy na sklad   |                                                             |
|------------------------------------|-------------------------------------------------------------|
| Převést materiál ze zakázek        | Převáděný materiál                                          |
| 🗹 1001 - výroba železná tyčinka 22 | <b>Vybraná zakázka:</b><br>1001 - výroba železná tyčinka 22 |
|                                    | Finální výrobek:                                            |
|                                    | 2 - železná tyčinka 22                                      |
|                                    | Plánováno kusů:                                             |
|                                    | 5 000,000                                                   |
|                                    | Vyrobených kusů celkem:                                     |
|                                    | 3 500,000                                                   |
|                                    | Již převedeno na sklad materiálu:<br>7 000,000              |
|                                    | Převést na sklad materiálu: 0                               |
|                                    | Maximálně lze převést -3 500,000 kusů                       |
|                                    |                                                             |
| Převést vyb                        | rané zakázky 🛛 🗶 Cancel                                     |

## Nyní si zapneme sklad materiálu.

| Kid | Název                 | Stav skladu Jestnotek | Prodejní ozna | Cena za jednotku | Cena Celkem | Blokeváno | Plánováno I | .init | Poslední změna |
|-----|-----------------------|-----------------------|---------------|------------------|-------------|-----------|-------------|-------|----------------|
| 1   | železo 22             | 3 500,000 ke          | 0,00          | 200,00           | 700 000,0   | 7 000,000 | 1 500,0 0   | 0,000 | SYSADMIN       |
| 2   | železná tyčinka 22    | 7 000,000 ks          | 0.00          | 25.00            | 175 000.00  | 7 000.000 | 0.000       | 0.000 | SYSADMIN       |
| 3   | železná podložka 22   | 3 500.000 g           | 0.00          | 250.00           | \$75 000,00 | 7 000.000 | 1 500,000   | 0.000 | SYSADMIN       |
| 4   | AK 2000               | 0.000 g               | 0.00          | 1 000,00         | 0.00        | 0.000     | 6 000,000   | 0.000 | SYSADMIN       |
| 5   | zubdodávka - krabička | 0,000 ka              | 30.00         | 20.00            | 0.00        | 0,000     | 0,000       | 0.000 | SYSADMIN       |
|     |                       |                       |               |                  | 1           |           |             |       |                |

Sloupeček blokováno ukazuje, kolik daného materiálu je rezervováno pro zadané zakázky.

Sloupeček plánováno ukazuje, kolik ještě zbývá vyrobit součástek do hodnoty blokováno. (pro info - v obrázku hodnota plánováno nesedí o 1000 bodů – je to z důvodu mojí chyby při vymazaní ilustrační zakázky - správně by tam mělo být 2500. Vytvoření nové databáze s těmito údaji by mi trvalo hodinu, snad to pochopíte J )

Takže v případě že máte plánováno třeba 2000 – můžete zadat do zakázky vyrobit další součástky – tj zvýšíte počet kusů série o poždovanou částku.

Do pracanta napojujeme objednávkový systém a zároveň se snažíme tyto věci doladit na optimum. Doufám, že jste to pochopil. V případě dotazů mě neváhejte kontaktovat.